#### 1. Login to CPSI. Go to Patient Whiteboard. Click "Numeric Lookup"

| Fle Yew Iools Help |                                                               |                           |                   |               |                          |                        |  |  |
|--------------------|---------------------------------------------------------------|---------------------------|-------------------|---------------|--------------------------|------------------------|--|--|
| 🗧 🤪 🤇              | 🗲 🎍 🖲 👆 🕫 MONTEREY PARK HOSPITAL Signed On Emp: STW Dept: 872 |                           |                   |               |                          |                        |  |  |
| 🍸 Patie            | * Patient Whiteboard for NURSING ADMINISTRATION               |                           |                   |               |                          |                        |  |  |
| Sign Off           | Time Clock Ad Hoc                                             | Review Vitals OD and Curr | Meds Patient List | Verify Orders | Med-Verify Print Reports | Change Default Printer |  |  |
| Cens               | us My<br>Patients                                             | Other P<br>Functions Rep  | oc                |               |                          |                        |  |  |
| Room               | Name                                                          | Number Stats              | Medical Record    | Physician     | Locatio                  | on Min                 |  |  |
|                    | CPSI TEST                                                     | CPSI16                    | 1                 | 10NT PARK     | Select                   | Locatior -             |  |  |
|                    | CPSI TEST                                                     | CPSI18 🚦                  | I                 | IONT PARK     | Select                   | Locatior - CL          |  |  |
| 800-K              | CPSI TEST                                                     | CPSI58                    | 593921 (          | CPOE TEST2    | Select                   | Locatior -             |  |  |
|                    |                                                               |                           |                   |               |                          |                        |  |  |
|                    |                                                               |                           |                   |               |                          |                        |  |  |
|                    |                                                               |                           |                   |               |                          |                        |  |  |
|                    |                                                               |                           |                   |               |                          |                        |  |  |
|                    |                                                               |                           |                   |               |                          |                        |  |  |
|                    |                                                               |                           |                   |               |                          |                        |  |  |
|                    |                                                               |                           |                   |               |                          |                        |  |  |
|                    |                                                               |                           |                   |               |                          |                        |  |  |
|                    |                                                               |                           |                   |               |                          |                        |  |  |
|                    |                                                               |                           |                   |               |                          |                        |  |  |
|                    |                                                               |                           |                   |               |                          |                        |  |  |
|                    | <u>R</u> efresh <u>N</u> ume                                  | ric Lookup                |                   |               |                          |                        |  |  |
|                    |                                                               |                           |                   |               |                          |                        |  |  |
|                    |                                                               |                           |                   |               |                          |                        |  |  |
|                    |                                                               |                           |                   |               |                          |                        |  |  |

\_ /# | × |

2. Enter the patient account number: 312336, and click "OK"

| Numeric Lookup |                       | ? <u>_</u> _ X |
|----------------|-----------------------|----------------|
|                | Enter account number: |                |
| 312336         |                       |                |
|                | <u>O</u> K            |                |

3. Click "Yes" to continue.

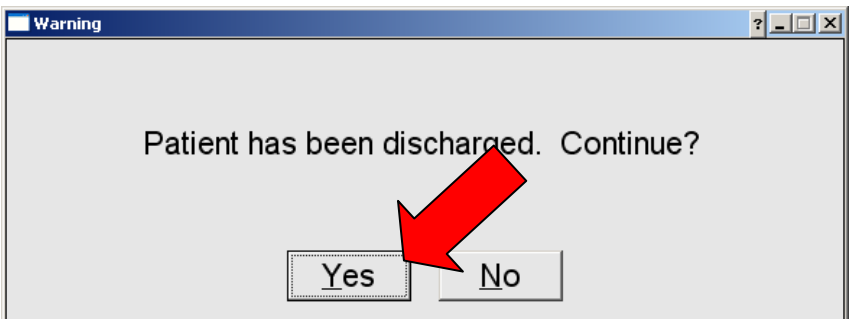

### 4. Click "Exit" to continue.

| Diet: 2000 ADA<br>(CONSISTENCY: _REGULAR                                                                                                    | Intervention                        | Status      | Changed 🔺     |
|----------------------------------------------------------------------------------------------------|-------------------------------------|-------------|---------------|
| {CONSISTENCY: _REGULAR                                                                                                    | Diet: 2000 ADA                      | Recorded    | 08/08/13 13   |
| Admit/Cond/Code Status/Dx Admit Inpatient to Labor & Delivery 08/06/13 10 Admit Inpatient Postpartum 08/06/13 10 Admit Inpatient Postpartum 08/07/13 12 Intake & Output: Itake & Output: Itake | {CONSISTENCY: _REGULAR              |             |               |
| Admit Inpatient to Labor & DeliveryVerified08/06/13 10Admit Inpatient PostpartumVerified CL08/07/13 12Intake & Output:Intake & Output:Intake & Output:I&O Q ShiftVerified CL08/07/13 12Tubes/Drains:Intake & Output:Intake & Output:D/C Foley Cath in 24 hoursVerified CL08/07/13 12Activities:Intake & Output:Intake & Output:Ambulate in PM PRNVerified CL08/07/13 12Hygiene / ADL:Intake & Output:Intake & Output:May shower/Shampoo beginning:pod 1Verified CL08/07/13 12Misc Nursing OrderIntake & Output:Intake & Output:Lice Chips OkVerified CL08/07/13 12Advance diet as toleratedAdvance diet as toleratedVerified CL08/07/13 12                                                                                                    | Admit/Cond/Code Status/Dx           |             |               |
| Admit Inpatient Postpartum       Verified CL       08/07/13 12                                                                                                    | Admit Inpatient to Labor & Delivery | Verified    | 08/06/13 10   |
| Intake & Output:<br>I&O Q Shift Verified CL 08/07/13 12<br>Tubes/Drains:<br>D/C Foley Cath in 24 hours Verified CL 08/07/13 12<br>Activities:<br>Ambulate in PM PRN Verified CL 08/07/13 12<br>Hygiene / ADL:<br>May shower/Shampoo beginning: pod 1 Verified CL 08/07/13 12<br>Misc Nursing Order<br>ice Chips Ok Verified CL 08/07/13 12<br>Advance diet as tolerated Verified CL 08/07/13 12                                                                                                    | Admit Inpatient Postpartum          | Verified CL | 08/07/13 12   |
| I&O Q Shift     Verified CL     08/07/13 12       Tubes/Drains:     D/C Foley Cath in 24 hours     08/07/13 12       D/C Foley Cath in 24 hours     Verified CL     08/07/13 12       Activities:     Verified CL     08/07/13 12       Ambulate in PM PRN     Verified CL     08/07/13 12       Hygiene / ADL:     Verified CL     08/07/13 12       Mas hower/Shampoo beginning: pod 1     Verified CL     08/07/13 12       Visc Nursing Order     verified CL     08/07/13 12       ice Chips Ok     Verified CL     08/07/13 12       Advance diet as tolerated     Verified CL     08/07/13 12                                                                                                    | Intake & Output:                    |             |               |
| Tubes/Drains:<br>D/C Foley Cath in 24 hours Verified CL 08/07/13 12<br>Activities:<br>Ambulate in PM PRN Verified CL 08/07/13 12<br>Hygiene / ADL:<br>May shower/Shampoo beginning: pod 1 Verified CL 08/07/13 12<br>Misc Nursing Order<br>'ce Chips Ok Verified CL 08/07/13 12<br>Advance diet as tolerated Verified CL 08/07/13 12                                                                                                    | I&O Q Shift                         | Verified CL | 08/07/13 12   |
| D/C Foley Cath in 24 hours Verified CL 08/07/13 12<br>Activities:<br>Ambulate in PM PRN Verified CL 08/07/13 12<br>Hygiene / ADL:<br>May shower/Shampoo beginning: pod 1 Verified CL 08/07/13 12<br>Misc Nursing Order<br>ice Chips Ok Verified CL 08/07/13 12<br>Advance diet as tolerated Verified CL 08/07/13 12                                                                                                    | Tubes/Drains:                       |             |               |
| Activities:<br>Ambulate in PM PRN Verified CL 08/07/13 12<br>Hygiene / ADL:<br>May shower/Shampoo beginning: pod 1 Verified CL 08/07/13 12<br>Misc Nursing Order<br>Lee Chips Ok Verified CL 08/07/13 12<br>Advance diet as tolerated Verified CL 08/07/13 12                                                                                                    | D/C Foley Cath in 24 hours          | Verified CL | 08/07/13 12   |
| Ambulate in PM PRN     Verified CL     08/07/13 12       Hygiene / ADL:                                                                                                    | Activities:                         |             |               |
| Hygiene / ADL:<br>May shower/Shampoo beginning: pod 1 Verified CL 08/07/13 12<br>Misc Nursing Order<br>Ice Chips Ok Verified CL 08/07/13 12<br>Advance diet as tolerated Verified CL 08/07/13 12                                                                                                    | Ambulate in PM PRN                  | Verified CL | 08/07/13 12   |
| May shower/Shampoo beginning:     pod 1     Verified CL     08/07/13 12       Misc Nursing Order     Ice Chips Ok     Verified CL     08/07/13 12       Advance diet as tolerated     Verified CL     08/07/13 12                                                                                                    | Hygiene / ADL:                      |             |               |
| Misc Nursing Order     Verified CL     08/07/13 12       Ice Chips Ok     Verified CL     08/07/13 12       Advance diet as tolerated     Verified CL     08/07/13 12                                                                                                    | May shower/Shampoo beginning: pod 1 | Verified CL | 08/07/13 12   |
| Ice Chips OkVerified CL08/07/13 12Advance diet as toleratedVerified CL08/07/13 12                                                                                                    | Misc Nursing Order                  |             |               |
| Advance diet as tolerated Verified CL 08/07/13 12 -                                                                                                    | ice Chips Ok                        | Verified CL | 08/07/13 12   |
|                                                                                                    | Advance diet as tolerated           | Verified CL | 08/07/13 12 🖵 |

# 5.Click the "Late Entry" button

| CPSI System - ClientWare                                                                                                    |                                         | _ 5 ×                               |
|----------------------------------------------------------------------------------------------------|-----------------------------------------|-------------------------------------|
| FDX FDX                                                                                                    |                                         |                                     |
| A 4      A     A | MONTEREY PARK HOSPITAL                  | Signed On Emp: STW Dept: 872        |
|                                                                                                    | A N 242226 Area 27 Sovi E Hairtht 60.00 | in Weight: 197.00 lbs Boom: 904.1   |
|                                                                                                    | AN 512550 Age. 27 Sex. P Height. 60.00  | 11. Weight. 187.00 lbs 10011. 804-1 |
| Flow Charts Discharge Medical F                                                                                                    | ecords Diabetic Record Pharmacy ChartLi | nk Medact F                         |
| Printing Electronic Forms Multi                                                                                                    | Disc End of Shift Transfer Order E      | intry Education s                   |
|                                                                                                    | Patient Location: Salact Location       | Chart Tyrne: OR GYN                 |
|                                                                                                    |                                         |                                     |
|                                                                                                    | Demographics                            | Current date & time                 |
|                                                                                                    | Diagnosis INDUCTION BMI 36.52           | Note Entry Images Late Entry        |
|                                                                                                    | Admit Date 08/06/13 DOB 07/12/1986      | Transfer Discharge                  |
|                                                                                                    | Attending Phy JUAREZ MARGARET           | Bhy Brob List                       |
|                                                                                                    | Second Phy 000000                       |                                     |
|                                                                                                    | Primary Phy 000000                      | Results Graph Results New Only All  |
|                                                                                                    | Consulting Phy1                         | Result                              |
|                                                                                                    | Emer. Contact VALADEZ JOSE              | %MONO 08/11/13 07:01 9.6 H          |
| Allergies Immunizations                                                                                                    | Emer. Phone 323-458-9375                | BUN 08/11/13 07:01                  |
| P. Allergy Reaction(s)                                                                                                    | Adv. Directives N                       |                                     |
| 1 Penicillin                                                                                                    | Diet 2000 ADA Language ENG              | HCT 08/11/13 07:01 33.6 L           |
|                                                                                                    | Smoke 4 - Never                         | HGB 08/11/13 07:01 11.4 L           |
|                                                                                                    | MR number 599118                        |                                     |
|                                                                                                    |                                         | Staff Communication                 |
|                                                                                                    | Vital Signs                             |                                     |
|                                                                                                    | Temp 98.4 08/11 18:51 BER RN            |                                     |
|                                                                                                    | Pulse 108 08/11 16:50 LMF LVN           |                                     |
|                                                                                                    | Resp 20 08/11 16:50 LMF LVN             |                                     |
|                                                                                                    | B/P 129/79 08/11 16:50 LMF LVN          |                                     |
|                                                                                                    | 02 Sat 96 08/11 16:50 LMF LVN           |                                     |
|                                                                                                    |                                         |                                     |
|                                                                                                    |                                         |                                     |
|                                                                                                    |                                         |                                     |
|                                                                                                    |                                         |                                     |
|                                                                                                    |                                         |                                     |

6. Change the date to "**08/10/13**" and change the time to "**03:30:00**". Click "**OK**" to proceed

|          |                  |            | ? <u>- </u> × |
|----------|------------------|------------|---------------|
| Date/Tim | e of Occurrence: |            |               |
| Date:    | 08/10/13         |            | •             |
| Time:    | 03:30:00         |            | •             |
|          | <u>C</u> ancel   | <u>O</u> K |               |

7. Click the "Pharmacy" tab and click "24hr EMAR"

| Pharmacy<br>24hr EMAR<br>Diabetic Record<br>Medication Record<br>Med-Verify<br>Medication Reconciliation<br>Med-Reconciliation Report<br>Med Verify Compliance Report<br>Scheduled Med Report | Med-Verify  |                   |
|----------------------------------------------------------------------------------------------------|-------------|-------------------|
| 24hr EMAR<br>Diabetic Record<br>Medication Record<br>Med-Verify<br>Medication Reconciliation<br>Med-Reconciliation Report<br>Med Verify Compliance Report<br>Scheduled Med Report             | Pharmacy    |                   |
| Diabetic Record<br>Medication Record<br>Med-Verify<br>Medication Reconciliation<br>Med-Reconciliation Report<br>Med Verify Compliance Report<br>Scheduled Med Report                          | 24hr EMAR   |                   |
| Medication Record<br>Med-Verify<br>Medication Reconciliation<br>Med-Reconciliation Report<br>Med Verify Compliance Report<br>Scheduled Med Report                                             | Diabetic Re | cord              |
| Med-Verify<br>Medication Reconciliation<br>Med-Reconciliation Report<br>Med Verify Compliance Report<br>Scheduled Med Report                                                                  | Medication  | Record            |
| Medication Reconciliation<br>Med-Reconciliation Report<br>Med Verify Compliance Report<br>Scheduled Med Report                                                                                | Med-Verify  |                   |
| Med-Reconciliation Report<br>Med Verify Compliance Report<br>Scheduled Med Report                                                                                                    | Medication  | Reconciliation    |
| Med Verify Compliance Report<br>Scheduled Med Report                                                                                                    | Med-Recon   | ciliation Report  |
| Scheduled Med Report                                                                                                    | Med Verify  | Compliance Report |
|                                                                                                    | Scheduled   | Med Report        |
|                                                                                                    |             |                   |
|                                                                                                    |             |                   |
|                                                                                                    |             |                   |
|                                                                                                    |             |                   |
|                                                                                                    |             |                   |
|                                                                                                    |             |                   |
|                                                                                                    |             |                   |

# 

| St DPSI System - ClientWare                                        | _ 8 × |
|--------------------------------------------------------------------|-------|
| Pre yew Loos gep                                                   | TOUCH |
| 😌 😂 🕕 🔩 🎫 🖻                                                        |       |
| 24 HR MAR for CERVANTES ERIKA N (312336) Rev Dt: 08/10/13 Room: 80 | 4-1   |
| DOB: 07/12/1986 Allergies Color Legend Order Legend                |       |
| Start Dt/Tm Description Legend: S-Scheduled, G-Given, O-Omitted    |       |
| Stop 0 1 2 3 4 5 6 7 8 9 10 11 12 13 14 15 16 17 18 19 20 21 22    | 23    |
| 0807 0955 M-M-R II VACCINE                                         | C     |
| 0807 0955 0.5 ML X1                                                |       |
|                                                                    | _     |
| 0807 0955 ADACEL (TDAP) 0.5ML SYRINGE                              | d     |
| 0807 0955 0.5 ML X1                                                |       |
|                                                                    |       |
| 0807 0955 SIMETHICONE (MYLICON) CHEW TAB • 80MG                    | 6     |
| 0810 0955 2 TAB TTD                                                |       |
|                                                                    |       |
| ARABA AND FURACEMENT (LASIX) INT · 20MG/2ML                        |       |
| 20 MG DATLY                                                        |       |
|                                                                    |       |
| 1807 1800 CENTAMICIN 120MC/NC 10 DEFMIX TVDE***                    |       |
| 0007 1000 GENTRHICH 120MG/NS 17 KEHIK IVIB                         |       |
|                                                                    |       |
| 1007 1000 CLINDAWYCIN IVDD                                         |       |
| 100 ml/hm OOU                                                      |       |
|                                                                    | -     |
|                                                                    |       |
|                                                                    | 2.1   |
| LADU ATT TADET EX                                                  | .10   |
|                                                                    |       |

9. You should see the date & time "08/10/13 03:30" blinking. If not, go back to step 5 and repeat again.

| Ele View Iools Help      |                |                 | <u>= u</u> ,      |
|--------------------------|----------------|-----------------|-------------------|
| FDX 23 37                |                |                 | TOUCH             |
| 😌 è 🕒 🖴 🎹 🖻              |                |                 |                   |
| I.V. Medication for CERV | /ANTES ERIKA N |                 | Room: 804-1       |
| Medication, Dose /Schee  | dule           | Last            |                   |
| CLINDAMYCIN IVPB         |                | C 08/11         | 02                |
| 100 ml/hr                | Q8H            | 1717            | 00                |
| CLINDAMYCIN (            | 900 MG         | View Compo      | onents            |
| D5W IV SOLN 1            | 100 ML         |                 |                   |
| CLEOCIN 900 MG/D5W 100   | ML             |                 |                   |
|                          |                | DOB: 07/12/1986 | ACCT: 312336      |
| Previous A               | dministrat     | ion Reco        | rds Up            |
| 1.08/09 11:30(MAC RN)    | Givn:IV PIGGY  | 900 MG          |                   |
| 2.08/09 20:01(BER RN)    | Givn:IV PIGGY  | 900 MG          | +                 |
| 3.08/10 14:11(CMA RN)    | Givn:IV PIGGY  | 🔺 900 MG        | _                 |
| 4.08/10 22:00(YOK RN)    | Givn:IV PIGGY  | 00 MG           | +                 |
| 5.08/11 06:03(YOK RN)    | Givn:IV PIGGY  | 900 MG          | +                 |
| 6.08/11 17:17(CYN RN)    | Givn:IV PIGGY  | 100 ML          | +                 |
|                          | 08/10/13 03:30 |                 | Dwn               |
|                          |                |                 |                   |
| Change Date & Time       |                | Med Omitted     | or Discontinued   |
|                          | Medication     |                 |                   |
| View ChartLink Data      | Given          | Copy Forward    | d and Discontinue |
|                          |                |                 |                   |
| Amend Data Result        | Med Verify     | Vw all Comps    | Exit              |
|                          |                |                 |                   |
|                          |                |                 |                   |
|                          |                |                 |                   |
| J J J                    | )              | )               | ) )               |

#### 10. Click the "Medication Given" button in the middle

| CPSI System - ClientWare   |                |                 | _ <u>-</u>        |
|----------------------------|----------------|-----------------|-------------------|
| FDX [23 37                 |                |                 | TOUCH             |
| 😌 ≽ 🕒 🦴 🏬 🖻                |                |                 |                   |
| I.V. Medication for CERVAN | TES ERIKA N    |                 | Room: 804-1       |
| Medication, Dose /Schedul  | e              | Last            |                   |
| CLINDAMYCIN IVPB           |                | C 08/11         | 02                |
| 100 ml/hr                  | Q8H            | 1717            | 00                |
| CLINDAMYCIN (              | 900 MG         | View Compo      | onents            |
| D5W IV SOLN 1              | 100 ML         |                 |                   |
| CLEOCIN 900 MG/D5W 100 ML  |                |                 |                   |
|                            |                | DOB: 07/12/1986 | ACCT: 312336      |
| Previous Ad                | ministrat      | ion Reco        | rds Up            |
| 1.08/09 11:30(MAC RN)      | Givn:IV PIGGY  | 900 MG          | -                 |
| 2.08/09 20:01(BER RN)      | Givn:IV PIGGY  | 900 MG          | +                 |
| 3.08/10 14:11(CMA RN)      | Givn:IV PIGGY  | 900 MG          | -                 |
| 4.08/10 22:00(YOK RN)      | Givn:IV PIGGY  | 900 MG          | +                 |
| 5.08/11 06:03(YOK RN)      | Givn:IV PIGGY  | 900 MG          | +                 |
| 6.08/11 17:17(CYN RN)      | Givn:IV PIGGY  | 100 ML          | +                 |
|                            | 08/10/13 03:30 |                 | Dwn               |
|                            |                |                 |                   |
| Change Date & Time         |                | Med Omitted     | or Discontinued   |
|                            | Medication     |                 |                   |
| View ChartLink Data        | Given          | Copy Forward    | d and Discontinue |
|                            |                |                 |                   |
| Amend Data Results         | Med Verify     | Vw all Comps    | Exit              |
|                            |                |                 |                   |
|                            |                |                 |                   |
|                            |                |                 |                   |

#### 11. Click "IV PIGGY"

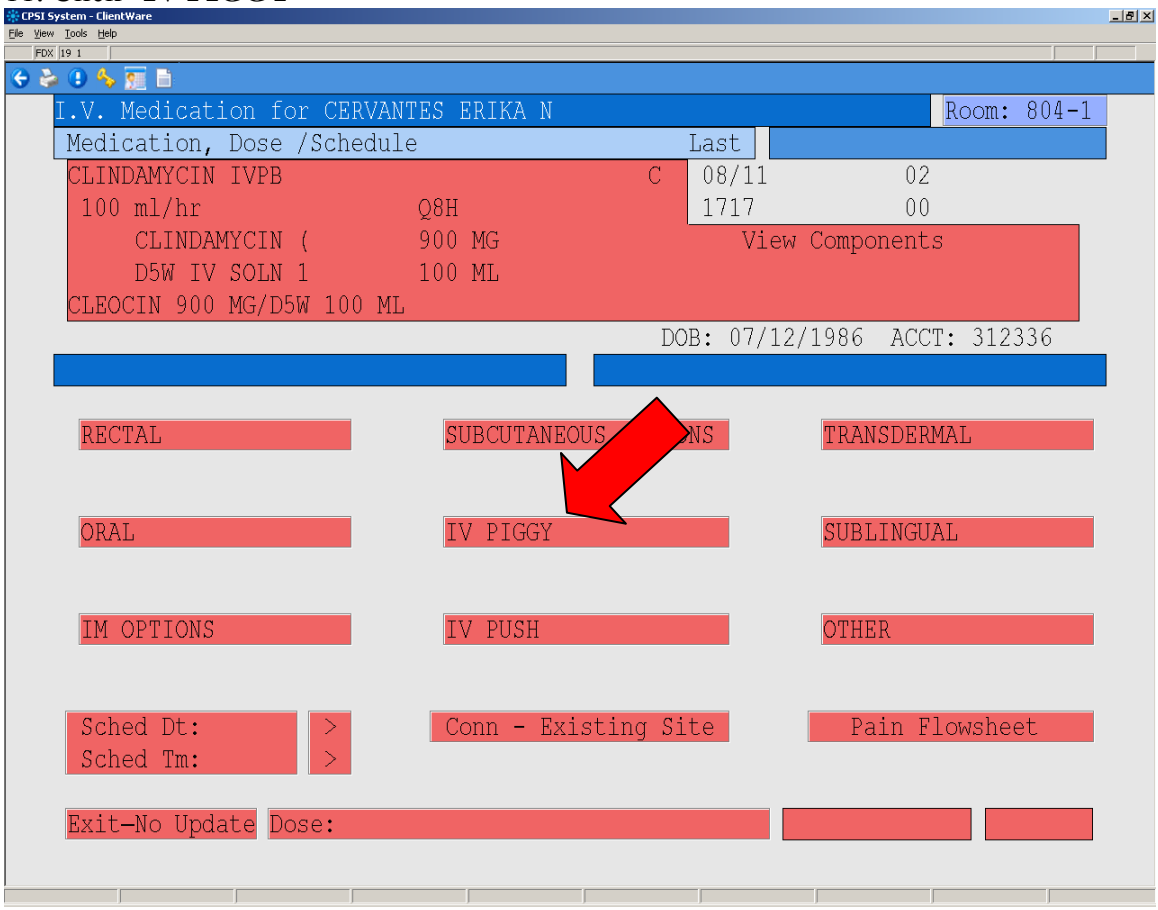

## 12. Enter "1" in the dose and press "Enter"

| CPSI System - ClientWare |                |            |              |            |
|--------------------------|----------------|------------|--------------|------------|
| FDX 23.23                |                |            |              |            |
| 😌 😓 🕒 👆 🐖 🗎              |                |            |              |            |
| I.V. Medication for CER  | VANTES ERIKA N |            | R            | oom: 804-1 |
| Medication, Dose /Sche   | dule           | Last       |              |            |
| CLINDAMYCIN IVPB         |                | C 08/11    | 02           |            |
| 100 ml/hr                | Q8H            | 1717       | 00           |            |
| CLINDAMYCIN (            | 900 MG         | Vie        | w Components |            |
| D5W IV SOLN 1            | 100 ML         |            |              |            |
| CLEOCIN 900 MG/D5W 100   | ML             |            |              |            |
|                          |                | DOB: 07/1  | 2/1986 ACCT: | 312336     |
| Medication Site: IV PIG  | GY             | Comment:   |              |            |
|                          |                |            |              |            |
| RECTAL                   | SUBCUTANEO     | JS OPTIONS | TRANSDERMA   | L          |
|                          |                |            |              |            |
|                          |                |            |              |            |
| ORAL.                    | TV PIGGY       |            | SUBLINGUAL   |            |
| orean                    | 1, 11001       |            | DODDINGOND   |            |
|                          |                |            |              |            |
| TM ODTIONS               | TV DUCU        |            | OTHED        |            |
| IN OPTIONS               | TADA AT        |            | OTURK        |            |
|                          |                |            |              |            |
|                          |                |            |              | 1          |
| Sched Dt: >              | Conn - Exi     | sting Site | Pain Flo     | wsheet     |
| Sched Tm: >              |                |            |              |            |
|                          |                |            |              |            |
| Exit-No Update Dose:     |                |            | Add Comment  | Update     |
|                          |                |            |              |            |
|                          |                |            |              |            |

13. Select "EA"

| Dosage Unit        | ? <u>_</u> _X |
|--------------------|---------------|
| Select dosage unit |               |
|                    |               |
| MG                 |               |
| ML                 |               |
| EA                 |               |
|                    |               |
|                    |               |
|                    |               |
|                    |               |
|                    |               |
|                    |               |
|                    |               |
|                    |               |
|                    |               |
|                    |               |
|                    |               |
|                    |               |
|                    |               |
|                    |               |
|                    |               |
|                    |               |
|                    |               |
|                    |               |

## 14. Click the blinking "Update" button

| File View Tools Help     |               |             |                | -64         |
|--------------------------|---------------|-------------|----------------|-------------|
| FDX [19 1                |               |             |                |             |
| 😌 📚 🕕 🔩 📆 🗎              |               |             |                |             |
| I.V. Medication for CERV | ANTES ERIKA N |             | I              | Room: 804-1 |
| Medication, Dose /Sched  | lule          | Last        |                |             |
| CLINDAMYCIN IVPB         |               | C 08/1      | 1 02           |             |
| 100 ml/hr                | Q8H           | 1717        | 00             |             |
| CLINDAMYCIN (            | 900 MG        | V           | iew Components |             |
| D5W IV SOLN 1            | 100 ML        |             | -              |             |
| CLEOCIN 900 MG/D5W 100   | ML            |             |                |             |
|                          |               | DOB: 07     | /12/1986 ACCT: | : 312336    |
| Medication Site: IV PIGG | ίΥ            | Comment:    |                |             |
|                          |               |             |                |             |
| RECTAL                   | SUBCUTANEC    | OUS OPTIONS | TRANSDERMA     | AL          |
|                          |               |             |                |             |
|                          |               |             |                |             |
| ORAL                     | IV PIGGY      |             | SUBLINGUAI     | L           |
|                          |               |             |                |             |
|                          |               |             |                |             |
| IM OPTIONS               | IV PUSH       |             | OTHER          |             |
|                          |               |             |                |             |
|                          |               |             |                |             |
| Sched Dt: >              | Conn - Exi    | isting Site | Pain Flo       | owsheet     |
| Sched Tm: >              |               |             |                |             |
|                          |               |             |                |             |
| Exit-No Update Dose:     | 1 EA          |             | Add Comment    |             |
|                          |               |             |                |             |
|                          |               |             |                |             |
| J J                      | J             | )           |                | J           |

### 15. Click the **blue** date & time to finish

| CP51 System - ClientWare |                                   |                           |                                  |           |                           |                 |                  |             |          |                      |                  |           | _ 8       |
|--------------------------|-----------------------------------|---------------------------|----------------------------------|-----------|---------------------------|-----------------|------------------|-------------|----------|----------------------|------------------|-----------|-----------|
| FDX                      |                                   |                           |                                  |           |                           |                 |                  |             |          |                      |                  |           |           |
| 🔄 🛸 🕒 🔸 🎅                |                                   |                           |                                  | MONT      | EREY PAF                  |                 | ۱L               |             |          | Sigr                 | ned On Ei        | mp: STW   | Dept: 261 |
| 躺 Patient Care           | CERVANT                           | ES ERIM                   | KA N                             | 3123      | 36 Age                    | : 27 Sex:       | F He             | eight: 60.0 | 0 in. V  | Veight:              | 187.00 lk        | os Ro     | om: 804-1 |
| Flow Charts              | Discharge                         | Records                   | Diabetic Record Pharmacy         |           |                           | Υ               | ChartL           | ink Y       | ık Me    |                      | Re               | ports     |           |
| Printing                 | Electronic Forms                  | Electronic Forms MultiDis |                                  |           | Disc End of Shift Transfe |                 |                  | Order Entry |          | Education            |                  | Ϋ́, Ρ     | ~ _       |
|                          | Patient Location: Select Location |                           |                                  |           |                           |                 | Chart Type: OB-G |             |          |                      |                  |           |           |
|                          | Demographics                      |                           |                                  |           |                           |                 | 8/10/13 03:30    |             |          |                      |                  |           |           |
|                          |                                   |                           | Diagnosis INDUCTION BMI 36.52 No |           |                           |                 |                  | Note F      | Entry    | Images               | La               | te Entry  |           |
|                          |                                   |                           | Admit Date                       | 08        | /06/13                    | OOB             | 07/              | 12/1986     |          |                      | Tro              | aofor D   | Vischarge |
|                          | Attending Phy JUAREZ MARGARET     |                           |                                  |           |                           |                 | Plas Prok List   |             |          |                      |                  |           |           |
|                          |                                   |                           | Second Phy 000000                |           |                           |                 |                  |             |          | Ph                   | y Prob Lis       | π         |           |
|                          |                                   |                           | Primary Phy                      | 00        | 0000                      |                 |                  |             | Result   | s Graph              | n Results        | New On    | y All     |
|                          | =                                 | Consulting Phy1           |                                  |           |                           |                 |                  | %LYN        | IPH 08/1 | 11/13 07:0           | 1 17.            |           |           |
| Allergies                | luana uniza                       | tione                     | Emer. Conta                      | ct VA     | ALADEZ JO                 | SE              |                  |             | %MO      | NO 08/1              | 1/13 07:0        | 1 9.6     | н         |
| P Allergy Reaction(s)    |                                   |                           | Emer. Phone 323-458-9375         |           |                           |                 |                  |             | BUN      | )8/11/13<br>TININE : | 07:01<br>SERUM V | V E 08/11 | /13 07    |
| 1 Penicillin             | (3)                               |                           |                                  |           |                           | Adv. Directives | Ν                |             | CULT     | URE PL               | ACENTA           | 08/07/13  | 11:24     |
|                          |                                   |                           | Diet                             | 20        | 00 ADA                    | anguage         | EN               | G           | HCT      | )8/11/13<br>)8/11/13 | 07:01            | 33.6 L    | -         |
|                          |                                   |                           |                                  |           |                           | Smoke           | 4 - 1            | Never       | 1        |                      |                  | 11.4      |           |
|                          |                                   |                           |                                  | MR number |                           |                 | 599              | 118         |          | Staf                 | Ŧ Commur         | nication  |           |
|                          |                                   |                           |                                  |           | Vital S                   | igns            |                  |             |          |                      |                  |           | *         |
|                          |                                   |                           | Temp                             | 98.4      | 08/11 18:                 | 51 BER RN       |                  |             |          |                      |                  |           |           |
|                          |                                   |                           | Pulse                            | 108       | 08/11 16:                 | 50 LMFLVN       | 1                |             |          |                      |                  |           |           |
|                          |                                   |                           | Resp                             | 20        | 08/11 16:                 | 50 LMFLVN       | 1                |             |          |                      |                  |           |           |
|                          |                                   |                           | B/P                              | 129/79    | 08/11 16:                 | 50 LMFLVN       |                  |             |          |                      |                  |           |           |
|                          |                                   | Þ                         | 02 Sat                           | 96        | 08/11 16:                 |                 |                  |             |          |                      |                  |           | <b>_</b>  |
|                          |                                   |                           |                                  |           |                           |                 |                  |             |          |                      |                  |           |           |
|                          |                                   |                           |                                  |           |                           |                 |                  |             |          |                      |                  |           |           |
|                          |                                   |                           |                                  |           |                           |                 |                  |             |          |                      |                  |           |           |
|                          |                                   |                           |                                  |           |                           |                 |                  |             |          |                      |                  |           |           |
|                          |                                   |                           |                                  |           |                           |                 |                  |             |          |                      |                  |           |           |